## 電子申請で複数受験(または同日併願受験)を申し込みされる方へのご注意

- ・① 受験地選択で「都道府県」を選択後、試験種類選択で、複数受験(または同日併願受験) されたい受験種類のうち1種類を、まず選択してください。 ※複数受験、同日併願受験の詳しい情報については <u>各支部の受験案内</u>をご確認いただ くか、各支部にお問い合わせください。
   ・
- ② 下図の「複数または同日併願の追加申請」にて、「複数受験を追加で申請する」(または 「同日併願受験を追加で申請する」)を必ず選択し、申請者情報を入力の後、次の画面 へ進んでください。

※「追加申請しない」を選択した場合は複数受験(または同日併願受験)できません。

③ 受験可能な種類を追加で選択することができます。(複数3種類を受験する方は、①~
 ③の操作をもう1度繰り返し、3種類目を追加してください。)

| ホーム>電子申請トッフ>電子申請   |                          |                                                       |
|--------------------|--------------------------|-------------------------------------------------------|
|                    |                          |                                                       |
| 条件 利用 受<br>確認 許諾 選 |                          | か お支払い お支払い お支払い お支払い<br>方法の 手続き 確認 完了 /受付完了<br>/受付完了 |
|                    |                          |                                                       |
| 商書傳報入力             |                          |                                                       |
| 願音情報入力             |                          |                                                       |
| 受験情報               |                          |                                                       |
|                    |                          |                                                       |
| 都道府県               |                          |                                                       |
| 試験日                |                          |                                                       |
| 試験種類               | 乙種 危険物取扱者試験 第1類          |                                                       |
| 受験地                |                          |                                                       |
| 科目免除               | 火薬類製造保安責任者免状又は 火薬類取扱保安責任 | 任者免状 科目免除についての詳細は <u>危険物取</u>                         |
|                    | による試験科目免除を               |                                                       |
|                    | ▲ 料目免除に該当しない ~ 必ず        | 選択してください                                              |
|                    | 乙種危険物取扱者免状による科目免除        |                                                       |
| 複数または同日併願の追        | 追加申請しない ▼                |                                                       |
| 加申請                | 追加申請しない類以上の試験を受験         | きするこ 複数受験、同日併願受験の詳しい情                                 |
|                    | 海教受験を追加で申請する 左執人 ケ級に実施す  | 報については各支部の受験案内をご                                      |
|                    | を受験すること その時 うる 十月2十後に美肥う | ◎ 武阪 町 認く /こさい。                                       |
|                    | CXWYDCC                  |                                                       |

※複数受験、併願受験の場合は、<u>試験種類ごとに受験票が必要となります</u>ので、それぞれダ ウンロードするようにしてください。